# 113 學年度第1學期進修部(假日班)加退選課注意事項一完整版

一、須辦理加退選同學請牢記選課日期及時間(額滿截止),務必於規定時間內 至學生校務行政系統選課,逾期概不受理。

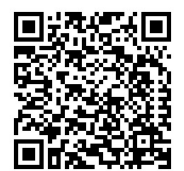

二、進修推廣部(假日班)網路加退選課開放時間如下:

| 選課學生類別                                                                  | 選課日期/時間                                                                                                    | 繳費期限                                                                                                    |
|-------------------------------------------------------------------------|----------------------------------------------------------------------------------------------------|----------------------------------------------------------------------------------------------------|
| 延修生〔含跨部選課〕<br>應屆畢業生(二年級)〔含跨部選課〕                                         | 113年09月09日(星期一)09:00至<br>113年09月22日(星期日)23:59止                                                                | <ul> <li>延修生:僅限於</li> <li>09月21、22(星期六、日)完成繳費,逾期將</li> <li>不予受理。</li> <li>在校生:09月15日(星期日)前完成繳費。</li> </ul> |
| 一年級、轉學生〔含跨部選課〕<br>復學生、轉(系、科)學生<br>〔含跨部選課〕                               | 113年09月14日(星期五)09:00至<br>113年09月22日(星期日)23:59止                                                                | <b>在校生、復學生、轉(系、科)學生:</b><br>09月15日(星期日)前完成繳費。                                                              |
| 備註說明:<br>1.跨學制(部)選修:二專、二技(假<br>四技夜間班修課。<br>註:惟大學部學生 <u>不</u><br>2.繳費說明: | 日班)學生可至→四技日間部修課;<br><b>得跨專科部選課。</b>                                                                           | 二專、二技(假日班)學生可至→                                                                                            |
| 延修生:務必於表訂日期內完成繳費<br>※第二學期未選課,不<br>在校生(二年級)、復學生、轉(系<br>分學時數時,則依超出        | ,以利相關資料 <u>報部,<b>逾期將不予受理</b>。<br/><b>得參加暑期重補修。</b><br/>、<b>科)學生:</b>於加退選課結束後,如<br/><b>\之學分學時收費</b>;並於加退選結</u> | 所選課程 <u>高於原該系(科)表訂之學</u><br>東後,通知須補繳之金額,統一                                                                 |

至教務組繳費以完成註冊程序。

三、學生辦理『課程抵免』申請時間如下:

| 申請學生類別                                | 線上申請日期/時間                                      | 系統申請及須備文件                                                                                                 |
|---------------------------------------|------------------------------------------------|----------------------------------------------------------------------------------------------------|
| 新生、在校生 <b>(補申請)</b><br>復學生、轉學生、轉系(科)生 | 113年09月09日(星期一)09:00至<br>113年09月22日(星期日)23:59止 | 請至 <u>學生校務行政系統</u> 中提出申請,並將相關證明<br>文件上傳至系統中,如無法先上傳時,可將證明文<br>件,正本繳交至假日班辦公室。(請至進修部假日<br>班網站參閱學生線上申請抵免操作步驟) |

備註說明:

1.抵免科目學分之申請,應於入(復)學當學期開學後二星期內一次辦理完成。

2.申請流程、資格及相關注意事項等,請參閱學生列抵免修科目學分申請標準作業流程及學生抵免科目 實施要點(公佈於進修部假日班網站)。

四、欲辦理『<u>退本班必修課</u>』,請攜帶相關證明文件(如成績單、抵免單影印本),至『假日班辦公室』領取 申請單(請參考流程三)。

五、課表查詢方式如下:

| 113 學年度第2 學期課表 | ·,預計於「09月06日(四)」開放查詢課表及選課代碼(5碼)。                                                |
|----------------|---------------------------------------------------------------------------------|
| 1.各班課程表:       | 登入系統後→選擇系統: P2 學生專區→S2 課程與成績→S206 查詢開課課程→挑選欲查詢科系→選擇 615011(橫式課表)或 615014(直式課表)。 |
| 2.各系科標準課程表:    | 登入系統後→選擇系統:P2 學生專區→S2 課程與成績→S201 標準課程表→<br>挑選本身科系或欲查詢科系→列印。                     |
| 3.本學期的個人課表:    | 登入系統後→選擇系統:P2學生專區→S2課程與成績→S202我的週課表。                                            |

六、「低年級欲修高年級」之課程,無法於選課系統上加選課程,請同學至假日班教務組領取<u>申請表</u>。 七、同學選課時,請依進二專:下限:9,上限:25;進二技:下限:9,上限:25「學分上、下限」選課, 未依規定選課時則無法順利進行加選或退選課程,請同學特別注意。

|     |       | 二打    | 支部   |      |            |                      |              | 1    | 專部            |       |             |
|-----|-------|-------|------|------|------------|----------------------|--------------|------|---------------|-------|-------------|
| 一年  | 手級    | 二年    | 手級   | 延信   | <b>多</b> 生 | 一<br>上<br>子          | 手級           | 二至   | 手級            | 延信    | 多生          |
| 下限  | 上限    | 下限    | 上限   | 下限   | 上限         | 下限                   | 上限           | 下限   | 上限            | 下限    | 上限          |
| 9   | 25    | 9     | 25   | 9 *  | 25         | 9                    | 25           | 9    | 25            | 9 *   | 25          |
| 備註: | 延修生(男 | (同學)每 | 學期選課 | 下限至2 | り為9學       | <u>分</u> ,如 <u>應</u> | <u>修</u> 學分低 | 於9學分 | <u>▶時</u> ,依實 | 下際應修學 | <b>▶分數為</b> |

#### 九、基本素養及公民素養科目「須選課程科目領域」注意事項如下:

二技及二專學生於畢業前應修完所規定之核各項學分。

|                      | 11                | 2、113 學年度         | 入學學生適用(二技)                                          |
|----------------------|-------------------|-------------------|-----------------------------------------------------|
|                      |                   | 二技各               | 學院規劃表                                               |
| 安全工程學院<br>(機械、電機、消防) | 數位管理學院<br>(數媒、餐管) | 醫學健康學院<br>(休閒、幼保) | 說明                                                  |
| 公民素養(一)              | 公民素養(一)           | 公民素養(一)           | 1.『公民素養(一)~(五)』各二學分,總計應修習 10 學分。                    |
| 公民素養(二)              | 公民素養(二)           | 公民素養(二)           | 2.科曰請爹閱週識中心網貝<br>  3.公民素養(一)~(五)其開課學期,敬請配合通識中心所規劃之學 |
| 公民素養(三)              | 公民素養(三)           | 公民素養(三)           | 期修課。                                                |
| 公民素養(四)              | 公民素養(四)           | 公民素養(四)           |                                                     |
| 公民素養(五)              | 公民素養(五)           | 公民素養(五)           |                                                     |

|          | 112         | 、113 學年度入    | 學學生適     | 用(二專)            |             |
|----------|-------------|--------------|----------|------------------|-------------|
|          | 醫學健康學院      |              |          | 安全工程學            | 學院          |
|          | (休閒、幼保)     | )            |          | (機械、電            | 機)          |
| 基本素      | 養/公民素養      | 學分數          | 基本素      | 養/公民素養           | 學分數         |
| 甘太夫姜     | 國文(一、二)     | 4 學分         | 甘木夫姜     | 國文(一、二)          | 4 學分        |
| 至中杀食     | 英文(一、二)     | 6 學分         | 至中杀食     | 英文(一、二)          | 6 學分        |
| 公民       | 民素養(一) 2 學分 |              | 公民素養 (一) |                  | 2 學分        |
| 公民       | 素養(二)       | 2 學分         |          |                  |             |
| 公民       | 素養(三)       | 2學分          |          |                  |             |
| 公民       | 素養(四)       | 2 學分         |          |                  |             |
| 總        | 計           | 18 學分        | 總        | 1. 計             | 12 學分       |
| 備註:請按照表的 | 內指定『領域』規劃標  | 標準課程表,其領域含蓋之 | 科目請參閱通調  | <b>哉中心網頁,各領域</b> | 開課學期,敬請配合通識 |
| 中心所規劃    | 劃之學期別開設。    |              |          |                  |             |

# +、學生因實際修課需要,經原系(科)同意後得跨學部、跨學制、跨系(科)選課,惟大學部學生不得跨專科部選課。

十一、跨系科、學制、學部選課之學生,務必列印出【學分認可申請單】,交回進修部假日班送各系科 (中心)審核,通過審核者,其跨系科、學制、學生選課手續才算完成,其學分才被認可。

註:即加選課後在「已選定一覽表」中,顯示「紅色註解字」之科目,就<u>必須列印</u>【學分認可申請單】,才算<u>完</u> 成申請流程。(請參閱『學分認可申請單』線上填寫操作說明)

- 十二、學分認可申請後,如有<u>未通過的同學</u>將電話通知<u>修正(重新申請)</u>,其他申請通過同學,可於隔週至 進修推廣部假日班領取已完成審核之學分認可申請單影印本,自行留存備查。
- 十三、學生選課結果,均以網路加、退選後之結果為準,未上網加選之科目雖有去上課亦不予承認,已上網 加選之科目,若無退選且全學期都未到課者,成績將以零分計算。

※選課系統操作流程:

一、登入選課系統:本校首頁(www.wfu.edu.tw)→左方→「學生校務行政系統」→選擇主機入口→輸入帳號
 『學號』、密碼(預設為身份證後九碼)、驗證碼四碼(隨機),無法登入者請至進修部教務
 組查詢 → 選擇系統: P2 學生專區 → S2 課程與成績→S210 線上選課。

二、加退選流程:

★只加選該系科本身學制之科目(含非本班必修課及選修課):

◎方法一:

 流 僅加選該系科本身學制之科目的學生,系統將會表列顯示該生本身學制(二專、二技)可承認之該系科
 可選課科目,以供學生加選時參考,將欲加選課科目勾選後,請按「紅色加選按鈕」,即可完成加選。

 @方法二:

至『S206 查詢開課』,查詢可選課程表及選課代碼(5 碼)後→回到『S210 線上選課」』→進入系 統後直接利用「選課代碼」來加選課程→請於「其他加選」欄位輸入欲加選的「選課代碼」,並按「確 定」鈕即可完成加選。

★跨系科、學制、學部選課之流程:

1.若須加退選跨系科、學制、學部之學生,請先進入『P2 學生專區 → S2 課程與成績→ S206 查詢 開課,查詢其他系科之開課狀況,自行選擇未衡堂之選課代碼(5碼),以利進行加退選。

流
 2.查詢可選課程表及選課代碼後→至『S210線上選課』→利用「選課代碼」來加選課程→請於「其他加選」欄位輸入欲加選之「選課代碼(5碼)」,並按「確定」鈕即可完成加選。(跨系科、學制、學部選課之學生,另<u>須列印</u>【學分認可申請單】→將列印之【學分認可申請單】送至假日班辦公室→送各系科(中心)審核→如有<u>未通過的同學將簡訊通知修正(重新申請)</u>,其他申請通過同學,可於隔週至假日班辦公室領取已完成審核之學分認可申請單影印本,自行留存備查。

 ◎「通 過」→『領取選課確認單(統一由假日班辦公室印製)確認內容是否有誤,繳回假日班辦公室』。
 ◎「未通過」→『<u>學生</u>至選課系統』,將「未通過科目退選」,並修正重新申請,<u>已選科目無辦理退選</u> 且全學期都未到課者,成績將以零分計算,曠缺課記錄仍計算於操行成績中。

#### ★「退選」本班必修課:

流 至假日班辦公室領取 【退選本班必修科目申請單】→送回進修部教務組→送各系科(中心)審核→

*2* ◎「通 過」→由假日班辦公室辦理「本班必修」科目退選(請於申請後三天至選課系統,查詢課程是否已退選,如已退選可直接加選所需之課程。)→於隔週至假日班辦公室辦領取學生存根聯,自行留存備查。

◎「未通過」→將**電話通知**,同學於隔週至假日班辦公室辦領取學生存根聯,自行留存備查。

流 ★退選流程 (含非本班必修課、選修課及於網路上加選之課程):

四 退選科目,請於「退選」欄位輸入欲退選課程的『選課代碼』,並按「確定」鈕即可完成退選。

「注意事項」:

程

1.各學制學生請依照假日班辦公室辦公布之「選課時段」使用學生校務行政系統選課。

- 2.同學於未開放選課時間登入選課系統時,將無法加退選課,但仍可檢視選課並列印選課報表。
   (即只能檢視未加退選前之班級預定課表)
- 3.選課前,請先檢查是否衝堂,如果衝堂時將無法加選成功;選課完成後,可使用「列印」鈕列印選課結果,以茲存查。
   4.選課完成後,關閉瀏覽器前,請務必按右上方「離開登出」本系統,以免遭系統安全裝置鎖定

#### 帳號20分鐘而影響後續選課事宜。

5.學生登入後,使用時間超過20分鐘將會被強制登出本系統,並剩餘5分鐘時會出現提示標語。
 6.凡加選或重(補)修之科目應於開學後,各該科目第一堂上課時即前往上課,無故未到課者,視同曠課。

續下頁

### ※校內分機號碼簡表

1.同學有相關課程及連絡(導師)教師、事務設備等問題,皆可於上班時間直接與該系(科)詢問。

2.校本部上班時間:週一至五:08:00 至 12:00;13:10 至 17:10。

進修部(假日班):週一、二、五:08:00 至 12:00;13:10 至 17:10。 週六:12:00 至 21:00;週日:08:00 至 17:00;週三、四休假。

寒、暑假全校上班時間:週一至五:08:00至12:00;13:30至16:30。【如有異動,將另行公佈】

|               | 行政單位       |       |             | 教學單位    |       |
|---------------|------------|-------|-------------|---------|-------|
|               | 單位名稱       | 分機號碼  | 單位          | 2名稱     | 分機號碼  |
|               | 教務長室       | 23101 | 楼城么         | 主任室     | 71201 |
|               | 進修教務組長     | 21431 | 124 1704 25 | 系辨公室    | 71204 |
| 11. 1kr 2.m   | 教務組(課務相關)  | 21432 |             | 主任室     | 71111 |
| 進修部<br>(假日班)  | 教務組(註冊相關)  | 21422 | 電機系         | 冬瓣八安    | 7111/ |
| (    ~ + -)-) | 學務長室       | 21651 |             | 示 州 公 主 | 71114 |
|               | 進修學務組長     | 21421 | 治社会         | 主任室     | 71401 |
|               | 進修學務組      | 21433 | 用闪示         | 系辨公室    | 71402 |
| 總務處           | 保管組        | 22123 | 休閒多         | 主任室     | 61501 |
|               | 事務組        | 22152 | PI-141 X    | 系辨公室    | 61502 |
| 通識中心          |            | 21813 | 幼母会         | 主任室     | 61401 |
| 圖書資訊          | 處(電算中心)    | 21713 | 2470下水      | 系辨公室    | 61402 |
| 圖書資訊          | 處(圖書館服務櫃台) | 21522 | <b>察</b> 篇名 | 主任室     | 51601 |
| 身心健康          | 中心(衛生保健)   | 24133 | <b>夜</b> 告示 | 系辨公室    | 51602 |
| 身心健康          | 中心(諮商輔導)   | 24145 |             | 主任室     | 71601 |
| 進修部(夜         | 〔間班)       | 21342 | <b>蚁</b> 垛杀 | 系辨公室    | 71602 |
| 菁英服務          | 中心         | 23134 |             |         |       |
| 推廣教育          | 中心         | 21941 |             |         |       |
| 校安中心          |            | 21657 |             |         |       |
| 教學資源          | 中心         | 23119 |             |         |       |
| 技研處實          | 習就業輔導組     | 21922 |             |         |       |
| 宿舍大廳          |            | 21658 |             |         |       |
| 會計室           |            | 21222 |             |         |       |
| 體育室           |            | 21642 |             |         |       |
| 警衛室           |            | 22166 |             |         |       |

### 『學分認可申請單』 線上填寫操作說明

- ②完成加退選課流程後,如為跨系科、學制、學部選課之學生,務必列印出【學分認可申請單】,選課 手續才算完成,其學分才被認可。
  - 註:即加選課後在「已選定一覽表」中,顯示[若欲抵免須列印學分認可申請單]之科目,就必須,列 印【學分認可申請單】,並完成申請流程。
- ②完成線上學分認可申請單之填寫手續後,將印出的【學分認可申請單】交回教務組,將送各系科(中心) 審核。「通過審核者,其跨系科、學制、學號選課手續才算完成,其學分才被認可。如未通過審核者, 將通知學生退選課程,學生須自行另找課程再提出申請」

◎線上學分認可申請單之填寫方式如下述:

#### ★【步驟一】、選擇抵免方式:

若有出現[若欲抵免須列印學分認可申請單]字樣者,請由下述三種選項裡,選擇欲抵免之方式:

- A. 欲「申請認可科目辦理抵免」者,請選擇由[標準課程配當表]或是[不及格成績記錄]選擇「認可抵免」 科目與修課類別]。
- B. 欲「申請認可選修類科目」者,二專請選擇「專業選修」、二技請選擇「專業選修」。
- C.如「放棄認可抵免者」,請選擇[放棄「認可抵免」],該科目即為:放棄申請認可。欲重新申請認可, 請先行退掉該門課程,再重新加選並進行認可申請。
- D.如「不列入畢業必修或選修」者,請選擇[不列入畢業必修或選修],該科目即為:不列入畢業必修或 選修。

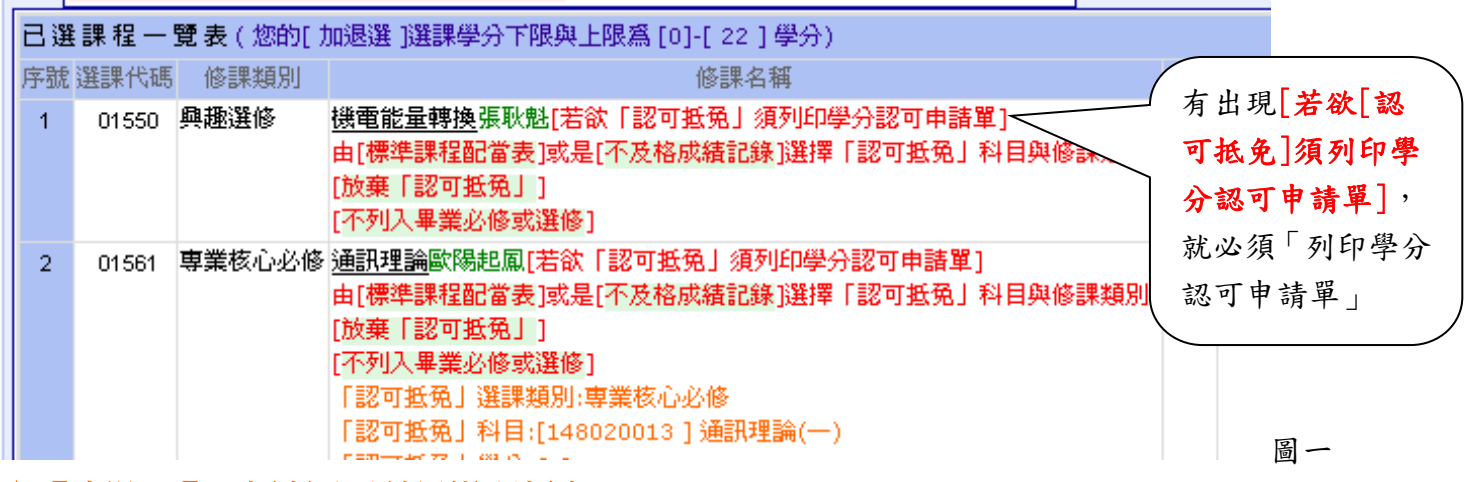

★【步驟二】、申請認可科目辦理抵免:

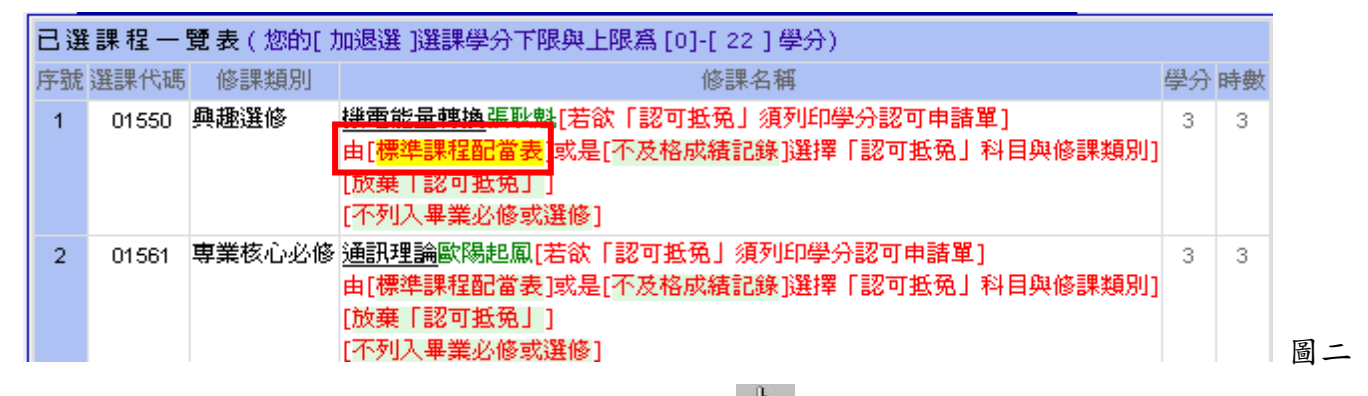

(1)滑鼠移至「標準課程配當表」後,系統會出現「 」按下滑鼠左鍵,即出現挑選欲抵免科目之選擇 視窗(如圖三),選擇欲抵免之科目後即可。

續下頁

| 第二選修 | [148020101] 硬体描述語言<br>[148020102] 積体電路模擬<br>[148020103] 控制軟体應用<br>[148020072] 材料科學<br>[148020081] 模糊控制<br>[148020082] 數據通信 | 2 | 2 | 1 |  | 2       | 533 滑 統 | 鼠會      | 移望出现  | 至選見 | 定欲; | 抵免自<br>」按 <sup>-</sup> | 的科下滑 | 目後鼠左 | <b>,</b> 系<br>鍵。 |  |
|------|----------------------------------------------------------------------------------------------------|---|---|---|--|---------|---------|---------|-------|-----|-----|------------------------|------|------|------------------|--|
| [    | [148020093] 線性系統<br>[148020094] 線性系統<br>[148020094] 機管能量轉換<br>[148020005] 電子材料<br>[148020104] 數位信號處理<br>[148020105] 編性電機解發 |   |   |   |  | 2 2 2 2 | 2 2 2   |         |       |     | -   |                        |      |      |                  |  |
|      | [148020105] 線圧電機廠翻<br>[148020106] 電磁學(二)                                                                                   |   |   |   |  | 2       | 2       |         |       |     | -   |                        |      |      |                  |  |
| 第三遷修 | [148020072] 材料科學<br>[148020081] 模糊控制<br>[148020082] 數據通信<br>[148020082] 線性で終                                               | 2 | 2 | 1 |  |         |         | 2 2 2 2 | 2 2 2 |     | -   |                        |      | E    | 圖三               |  |

#### (2)完成填寫流程後,系統會秀出選取結果,請按下【學分認可申請單】。

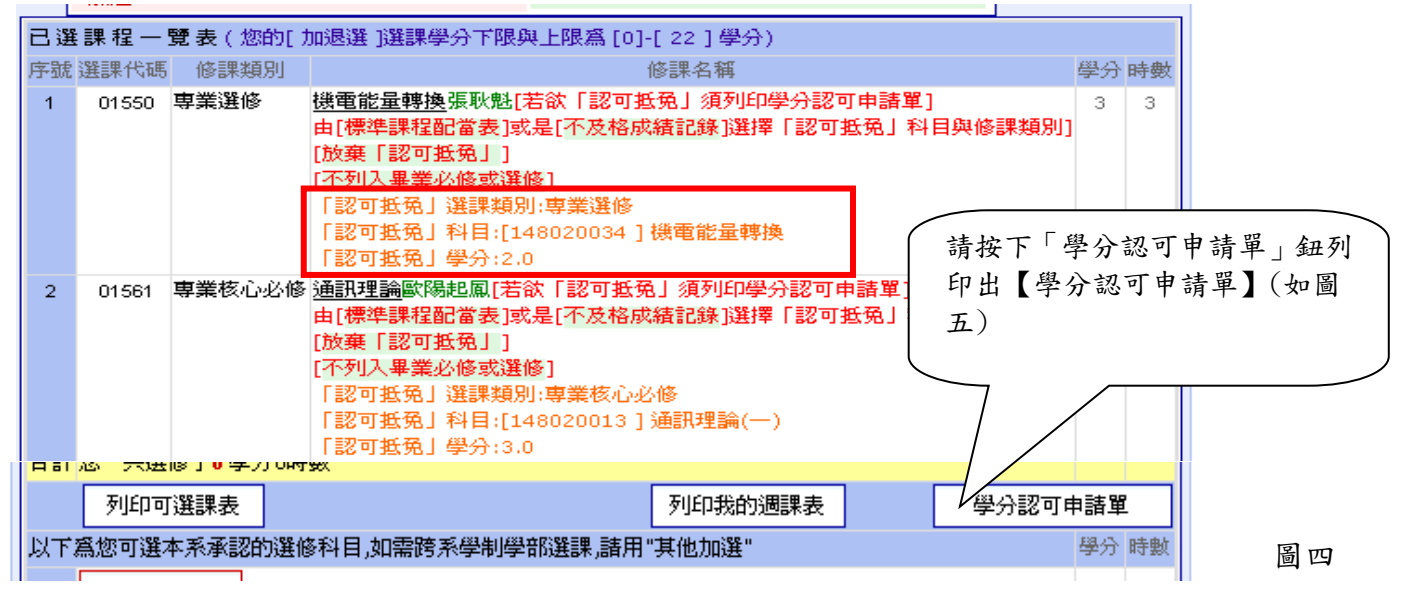

※列出【學分認可申請單】後,記得將「學分認可申請單」送至假日班辦公室,送各系科(中心)審核。 ③通過審核者,其跨系科、學制、學號選課手續才算完成,其學分才被認可。

| Microsoft Internet Explorer |                            |          |
|-----------------------------|----------------------------|----------|
| 檔案(E) 編輯(E) 檢視(V) 我         | 的最愛(A) 工具(I) 說明(H)         |          |
| 🔁 -                         |                            |          |
|                             | 學分認可申請單                    |          |
|                             | 申請日期:                      |          |
|                             | 班級:二技電機三B 學號:       姓名:    |          |
| · · ·                       | 手機: 聯絡電話: 選課聯絡電話:          |          |
| 課名                          | 「認可抵免」                     | 審核單位主管簽章 |
|                             | ■1 列入畢業選修,列入 專業選修          |          |
| [01550][專業選修][電機工程          | □2列入畢業必修,「認可抵免」類別          |          |
| 系][技術學院][夜二技][進修            | 科目代碼                       |          |
|                             | 科目名稱                       |          |
| 能量轉換(學分:3,時數:3)             | 學分,時數                      |          |
|                             | □3 不列入畢業必修或選修              |          |
|                             | □1 列入畢業選修                  |          |
| [01561][專業核心必修][電機          | ■2 列入畢業必修,「認可抵免」_專業核心必修_類別 |          |
| 工程系][技術學院][夜二技][進           | 科目代碼 <u>148020088</u>      |          |
| 修部1年級[二技電機—A]通              | 科目名稱 <u>通訊理論(一)</u>        |          |
| 訊理論(學分:3,時數:3)              | <u>3.0 學分, 3</u> 時數        |          |
|                             | □3 不列入畢業必修或選修              |          |

◎未通過審核者,將通知學生退選課程,學生須自行另找課程再提出申請。

# 『學生選課補必修學分』線上操作說明

【操作前說明】:

※補必修不足學分之對象:跨部、跨學制、跨系(科)生、復學生、轉學生、課程抵免生等, 因選修或課程抵免、課程認可導致〔必修〕學分不足者。

※如須申請補必修不足學分時,請先完成此申請流程後,再列印出學分認可單。

【補必修不足學分】

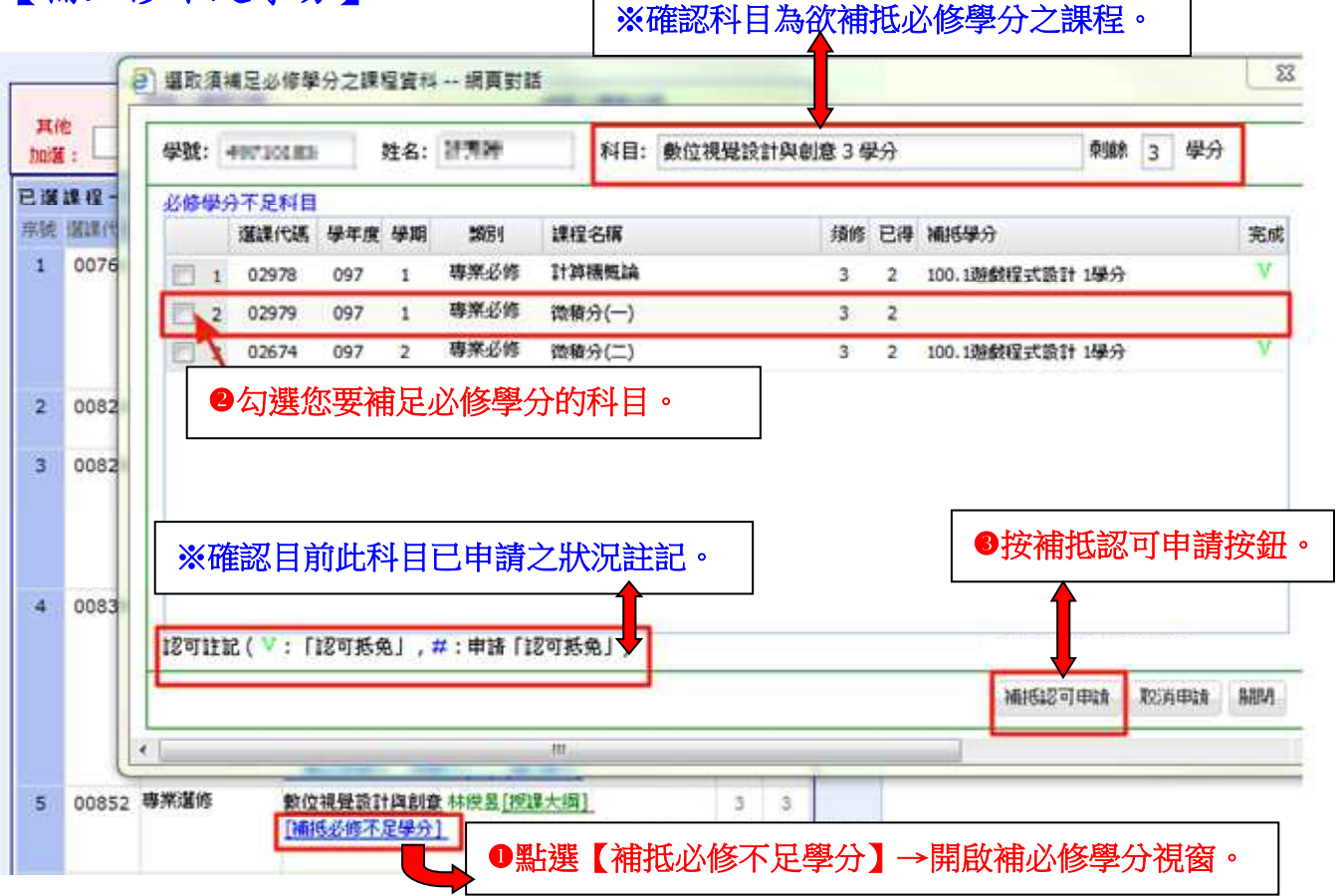

## 【申請完成畫面】

| 312 | 選課代碼  | 修課業項另外                                                                                                    | 修課名稱                                                                                                    | 學分  | 時事業的 |  |  |
|-----|-------|----------------------------------------------------------------------------------------------------|----------------------------------------------------------------------------------------------------|-----|------|--|--|
| 1   | 00760 | 0760 共同必修(大學部) 安全数算 陳青心[按課大編]["認可括免。]<br>「認可括免」満課題約1共同必修(大學部)<br>「認可括免」科目:[214000007] 核心通識-安全数育<br>「認可括免」受分:1.0<br>[補括必修不足學分]<br>0824 專業必修 線性代數 劉闕文[按課太編] |                                                                                                    |     |      |  |  |
| 2   | 00824 | 專業必修                                                                                                    | 線性代數 劉輝文[授課大綱]<br>[補抵必修不足學分]                                                                                                    |     |      |  |  |
| 3   | 00829 | 9 専業選修<br>うごにの形象、満課類別:専業選修<br>「認可形象、満課類別:専業選修<br>「認可形象、科目:[114100330]電際硬備報修<br>「認可形象、分(3.0)                                                               |                                                                                                    |     |      |  |  |
| 4   | 00839 | 專業選修                                                                                                    | 遊戲程式設計 課順文[授課大綱][「認可括免,]<br>「認可括免, 漢課期別:專業遺修<br>「認可括免,料目:[114100374] 遊戲程式設計<br>「認可括免,學分:2.0<br>[補括必修不足學分]<br>補必修學分:計算標標[論(補1學分)<br>補必修學分:微簽分(二)(補1學分) | 2   | 3    |  |  |
| 5   | 00852 | 專業選修                                                                                                    | 數位視覺該計學創意 林後呈[按課大網]<br>[補持必修不足學分]<br>補必修學分:微積分(一)(積1學分)                                                                                               | 申請反 | 戊功後  |  |  |
| 6   | 00853 | 專業選修                                                                                                    | 共通核心職能 林俊昱[[授課大綱]<br>[補托必修不足學分]                                                                                                    | 補必修 | 多學分類 |  |  |
| 7   | 03130 | 基礎必修操行                                                                                                    | 操行 各教師[授課大綱]                                                                                                    |     |      |  |  |

### 【列印學分認可單-持單至假日班辦公室申請】

※完成補必修學分申請時,須列印學分認可單,並將認可單送回假日班辦公室, 代送各系科(中心)審核。

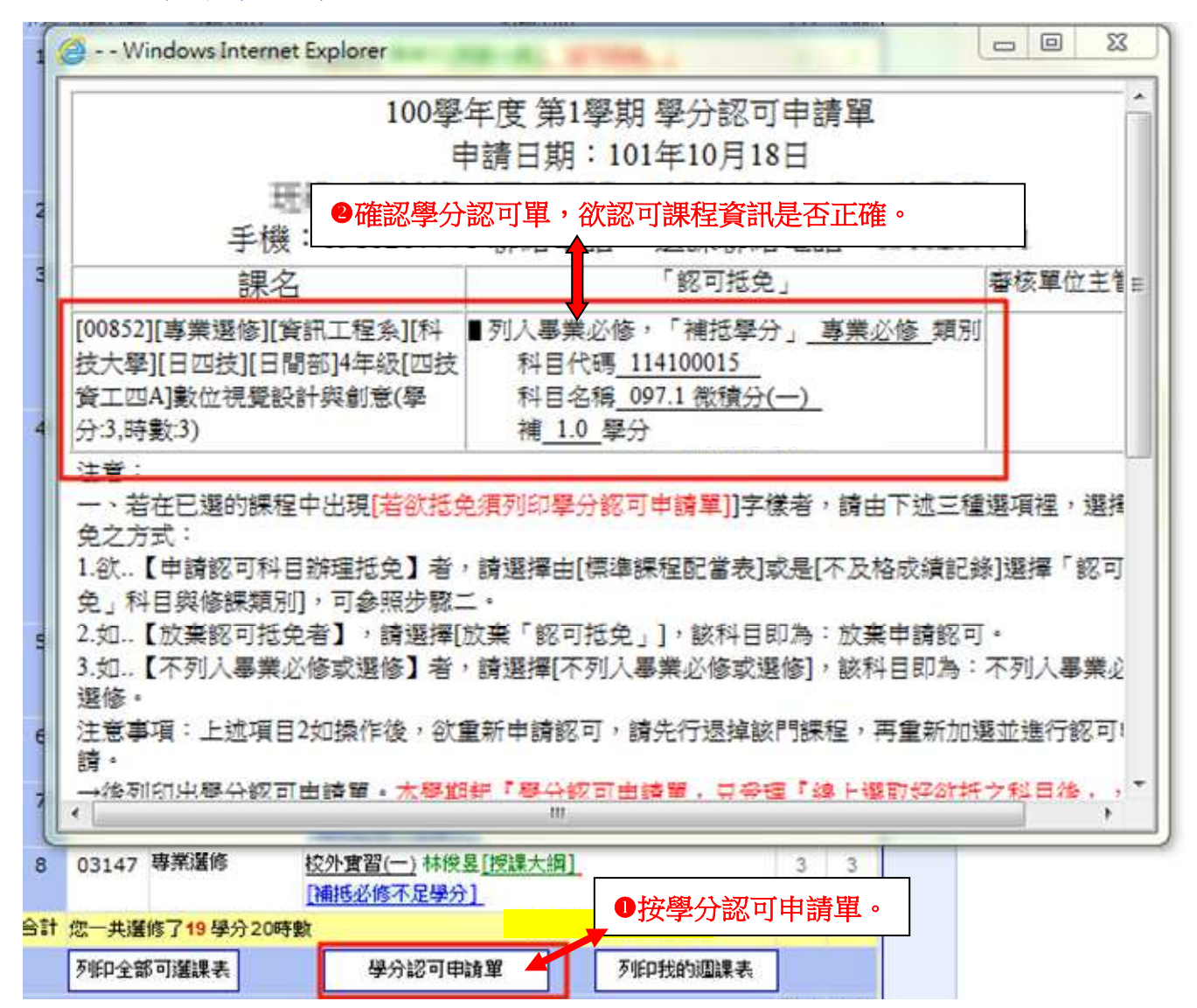

### 【修課進度管制表】

※同學可至修課進度管制表中,查詢修課及課程認可狀況。※補必修學分須完成下述兩個條件,才會呈現認可成功。

①繳學分認可單,須經系上審核通過。

2該科目須修過成績及格。

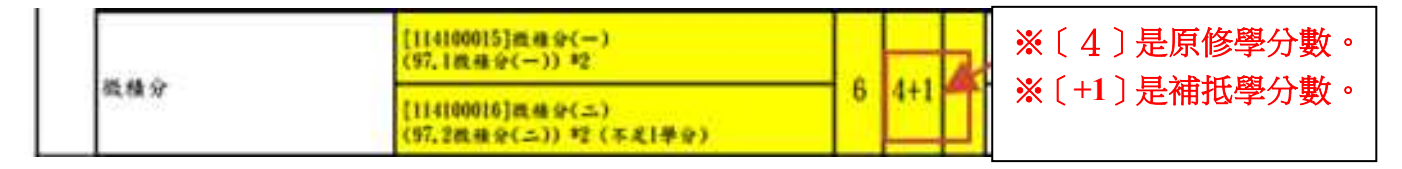